## **CONFIGURAZIONE PEC SU**

## **MOZILLA THUNDERBIRD**

Dopo aver avviato Thunderbird cliccare sulla voce *Strumenti - Impostazioni account – Azioni account – Aggiungi account di posta*.

| Impostazioni account         Questo è un account speciale. Non ci sono identità associate a esso.         Nome account:         Cartella messaggi         Svuota Cestino all'uscita         Modalità di salvataggio dei messaggi:         File per cartella (mbox)         Cartelle locali         Server in uscita (SMTP) |                |
|----------------------------------------------------------------------------------------------------|----------------|
| Questo è un account speciale. Non ci sono identità associate a esso.         Nome account:         Cartella messaggi         Svuota Cestino all'uscita         Modalità di salvataggio dei messaggi:         File per cartella (mbox)         Cartelle locali         Server in uscita (SMTP)                              | 2              |
| Nome account:         Cartella messaggi         Svuota Cestino all'uscita         Modalità di salvataggio dei messaggi:         File per cartella (mbox)         ✓         Cartelle locali         Server in uscita (SMTP)                                                                                                 |                |
| Cartella messaggi<br>Svuota Cestino all'us <u>c</u> ita<br>Modali <u>t</u> à di salvataggio dei messaggi: File per cartella (mbox)<br>Cartella locale:<br>Server in uscita (SMTP)                                                                                                    |                |
| © Svuota Cestino all'usgita<br>Modaliță di salvataggio dei messaggi: File per cartella (mbox) ▼<br>Cartella locale:<br>Sfoglia  Sfoglia                                                                                                    |                |
| Modaliţà di salvataggio dei messaggi:       File per cartella (mbox)       *         Cartella locale:                                                                                                    |                |
| Cartelle locali Cartelle locali Sfoglia                                                                                                    |                |
| Image: Server in uscita (SMTP)     Image: Server in uscita (SMTP)                                                                                                    |                |
| Server in uscita (SMTP)                                                                                                    |                |
|                                                                                                    |                |
|                                                                                                    |                |
|                                                                                                    |                |
|                                                                                                    |                |
|                                                                                                    |                |
|                                                                                                    |                |
|                                                                                                    |                |
|                                                                                                    |                |
|                                                                                                    |                |
|                                                                                                    |                |
|                                                                                                    |                |
|                                                                                                    |                |
|                                                                                                    |                |
|                                                                                                    |                |
| Azioni account                                                                                                    |                |
|                                                                                                    |                |
| Aggiungi account di posta OK Annulla                                                                                                    |                |
| Aggiungi un account di feed                                                                                                    |                |
| Aggiungi altro account                                                                                                    |                |
| Imposta come predefinito                                                                                                    |                |
| Elimina account                                                                                                    |                |
| -                                                                                                    |                |
| Configura un account en                                                                                                    | mail esistente |
|                                                                                                    |                |
|                                                                                                    |                |
| Ila schermata successiva (a lato) compilare i Conf                                                                                                    | figura u       |
| zuenti campi:                                                                                                    | 1.000          |

Nome: A scelta dell'utente (es.: nome cognome, società, etc.)

Indirizzo email: Email PEC

Password: Password PEC

Cliccare su *Configura manualmente*.

| Configura un account email esistente |                                                                                  |          |  |  |
|--------------------------------------|----------------------------------------------------------------------------------|----------|--|--|
| Configu                              | <b>Ura un account email esistente</b><br>Utilizza il tuo indirizzo email attuale |          |  |  |
| <u>N</u> ome:                        | test                                                                             | 0        |  |  |
| Indirizzo email:                     | mailtest5@sicurezzapostale.it                                                    | 0        |  |  |
| <u>P</u> assword:                    | •••••                                                                            | ø        |  |  |
| Configura manualmente                | Ricorda password                                                                 | Continua |  |  |
|                                      |                                                                                  |          |  |  |

|                                                                                                    | Configura un account email esistente          |                                             |                               |                              |                                         | ×          |
|----------------------------------------------------------------------------------------------------|-----------------------------------------------|---------------------------------------------|-------------------------------|------------------------------|-----------------------------------------|------------|
| Compilare i campi come<br>nell'immagine sottostante (nel<br><b>Nome utente</b> , in entrata ed in<br>uscita, inserire la Email PEC<br>completa). | Con                                           | ail esistente<br>attuale                    |                               |                              |                                         |            |
|                                                                                                    | <u>N</u> ome:                                 |                                             | test                          |                              |                                         | <b>(</b> ) |
| Cliccare su <b>Fatto</b> per<br>proseguire.                                                                                                    | <u>I</u> ndirizzo email:<br><u>P</u> assword: |                                             | mailtest5@sicurezzapostale.it |                              |                                         | 0          |
|                                                                                                    |                                               |                                             | •••••                         |                              |                                         | ø          |
|                                                                                                    |                                               |                                             | Ricorda password              |                              |                                         |            |
|                                                                                                    | Protocollo                                    | IMA                                         | IN ENTRATA                    | •                            | IN USCITA                               |            |
|                                                                                                    | Server:                                       | imar                                        | "<br>os.sicurezzapostale.it   | _                            | smtps.sicurezzapostale.it               | ~          |
|                                                                                                    | Porta:                                        | 993                                         |                               | ~                            | 465                                     | ~          |
|                                                                                                    | SSL:                                          | SSL/                                        | /TLS                          | ~                            | SSL/TLS                                 | ~          |
|                                                                                                    | Autenticazione:                               | Password normale                            |                               | •                            | Password normale                        | ~          |
|                                                                                                    | Nome utente:                                  | mailtest5@sicurezzapostale.it mailtest5@sic |                               | mailtest5@sicurezzapostale.i | t                                       |            |
|                                                                                                    |                                               |                                             |                               |                              | <u>C</u> onfigurazione avar             | nzata      |
|                                                                                                    | <u>A</u> nnulla                               |                                             |                               |                              | Ri <u>e</u> saminare <b><u>F</u>att</b> | 0          |

La configurazione è terminata, chiudere la scheda "Impostazioni account" tramite la X in alto e tornare nella posta in arrivo.